## Table of Contents

| Prekės istorija |  | 1 |
|-----------------|--|---|
|-----------------|--|---|

## Prekės istorija

Ataskaitoje "Prekės istorija" galite peržiūrėti sandėlio prekių istoriją.

Eikite SANDĖLIS → Ataskaitos → Prekės istorija. Užpildykite reikiamus filtrus ir spauskite ATASKAITA.

Ataskaitos filtrai: Kodas - prekės kodas; Sand. ID - prekės sandėlio ID (kiekvieno prekių priėmimo metu prekei yra priskiriamas unikalus sandėlio ID), jei parinksite sand. ID, tuomet rodys istorija tik to konkretaus sandėlio ID; SN - prekės SN, Sandėlis - pasirinkus sandėlį (spustelėkite pelytės kairiuoju klavišu 2 kartus- ir išsirinkite iš sąrašo), rodoma tik to sandėlio istorija; Laikotarpis - galima pasirinkti, kokiam laikotarpiui norite ataskaitą peržiūrėti (galima spustelėti pelytės kairiuoju klavišu 2 kartus ir pasirinkti iš standartinių laikotarpių sąrašo). Sistema duos visą informaciją (kada, kiek buvo pirkta, parduota ir t.t.) apie pasirinktą prekę pasirinktais parametrais.

From: https://wiki.directo.ee/ - **Directo Help** 

Permanent link: https://wiki.directo.ee/lt/ladu\_aru\_artikli\_ajalugu?rev=1544600182

Last update: 2018/12/12 09:36